# Руководство пользователя

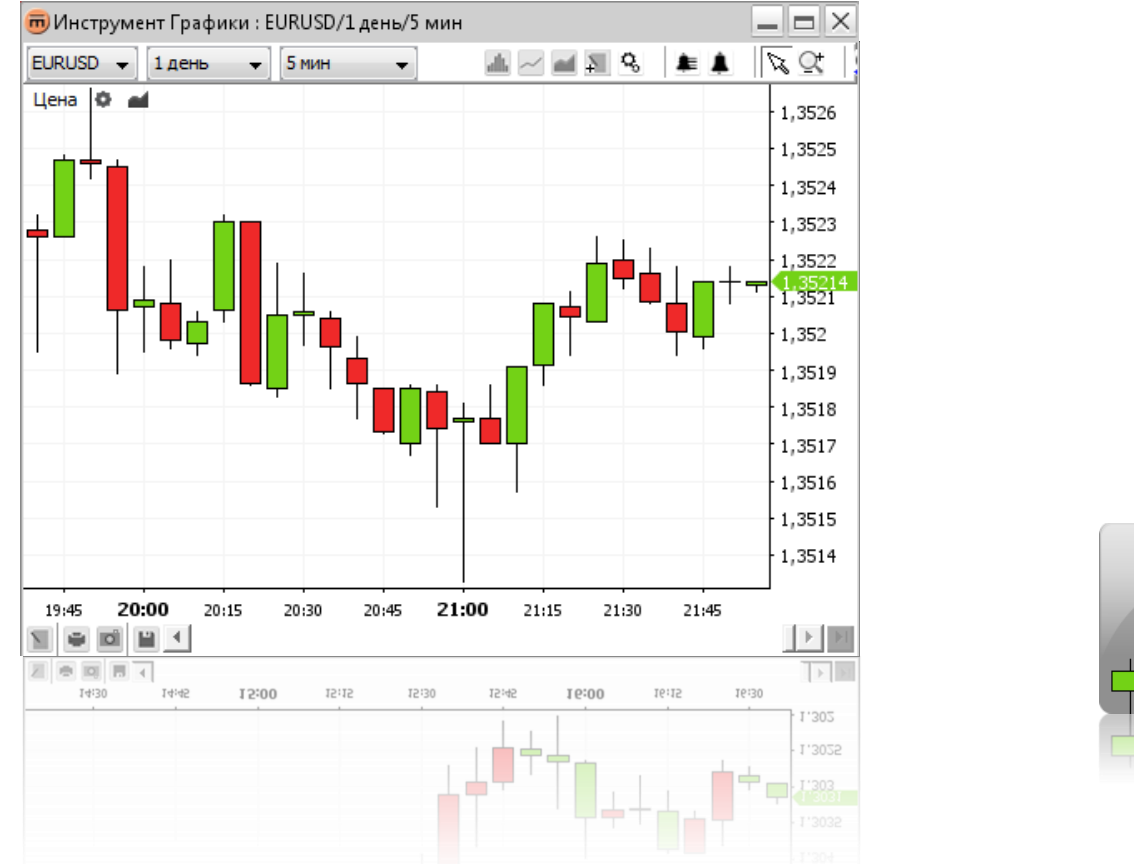

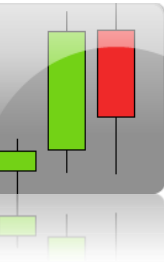

© 2005-2013 Swissquote Bank Ltd. Все права защищены. Данный документ содержит конфиденциальные сведения и является интеллектуальной собственностью Swissquote bank Ltd. Данный документ защищен законом об авторских правах и распространяется по лицензии, ограничивающей его использование, копирование и распространение. Никакая часть данного документа не может воспроизводиться ни в какой форме и никакими способами без письменного на то согласия со стороны Swissquote Bank Ltd.

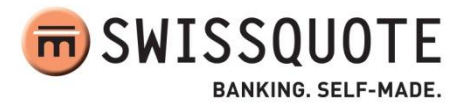

# СОДЕРЖАНИЕ

| ЧТО НОВОГО В ВЕРСИИ 2.0            | 4  |
|------------------------------------|----|
| ЗНАКОМСТВО                         | 4  |
| Область построения графиков        | 5  |
| Верхняя панель инструментов        | 6  |
| Нижняя панель инструментов         | 6  |
| Переключаемая панель аннотаций     | 7  |
| ВИД ГРАФИКА                        | 8  |
| Изменить валютную пару             | 8  |
| Изменить доступную историю         | 8  |
| Изменить интервал                  | 8  |
| Изменить представление графика     | 8  |
| Панель ярлыков                     | 9  |
| Изменение свойств графика          | 9  |
| Сводка                             |    |
| Контекстное меню                   | 11 |
| ИНДИКАТОРЫ                         | 12 |
| Добавить индикатор                 | 13 |
| Изменить параметры индикатора      | 14 |
| Удалить индикатор                  | 15 |
| Панель ярлыков                     | 15 |
| Контекстное меню                   | 15 |
| слои                               | 16 |
| Добавить слой                      | 17 |
| Изменить параметры слоя            |    |
| Удалить слой                       |    |
| Контекстное меню                   | 19 |
| АННОТАЦИИ                          | 21 |
| Добавить аннотацию                 | 22 |
| Свойства аннотаций                 | 22 |
| Удалить аннотацию                  | 23 |
| Удалить все отображаемые аннотации | 23 |
| Редактирование аннотаций           | 24 |
|                                    |    |

Графики. Руководство пользователя | 2

| 1.     | Скопировать аннотацию                          | 24 |
|--------|------------------------------------------------|----|
| 2.     | Переместить аннотацию                          | 24 |
| 3.     | Настроить аннотацию                            | 24 |
| 4.     | Отменить операцию с аннотацией                 | 25 |
| Конте  | кстное меню                                    | 25 |
| ИЗМЕНЕ | НИЕ РАЗМЕРА ОТОБРАЖЕНИЯ                        | 26 |
| Увели  | ичение                                         | 26 |
| 1.     | Увеличить отображение временного диапазона     | 26 |
| 2.     | Увеличить отображение ценового диапазона       | 26 |
| Умен   | ьшение                                         | 26 |
| 1.     | Уменьшить отображение временного диапазона     | 26 |
| 2.     | Уменьшить отображение ценового диапазона       | 26 |
| Увели  | чение отдельного временного отрезка            | 27 |
| ПРЕДУП | реждения                                       | 28 |
| Добав  | зить предупреждение                            | 29 |
| 1.     | Создать окно предупреждения                    |    |
| 2.     | Настройка звука предупреждения                 |    |
| 3.     | Окно сработавшего предупреждения               |    |
| 4.     | Добавить предупреждение для установленной цены |    |
| 5.     | Добавить предупреждение для аннотации          | 33 |
| 6.     | Добавить предупреждение для слоя               |    |
| 7.     | Добавить предупреждение для времени            | 35 |
| Списо  | ж предупреждений                               |    |
| Моди   | фицировать предупреждение                      |    |
| Удали  | ить предупреждение                             |    |
| ПЕЧАТА | ТЬ, СОХРАНЯТЬ, ЭКСПОРТИРОВАТЬ                  |    |
| Печат  | ъ                                              |    |
| Сохра  | нить как изображение                           |    |
| Загруз | зка и сохранение шаблонов                      |    |
| 1.     | Сохранить шаблон                               |    |
| 2.     | Загрузить шаблон                               | 40 |
| 3.     | Переименовать шаблон                           | 40 |
| 4.     | Удалить шаблон                                 | 40 |
| 5.     | Экспортировать шаблон в файл                   | 40 |

6. Импортировать шаблон из файла .....

# ЧТО НОВОГО В ВЕРСИИ 2.0

- ✓ Возможность создавать предупреждения (см. Error! Reference source not found.)
- ✓ Улучшена функция настройки аннотаций для предотвращения нежелательных изменений во время исследования (см. Error! Reference source not found.).

# ЗНАКОМСТВО

Инструмент Графики компании Swissquote представляет собой окно, в котором размещены область построения графиков, верхняя панель инструментов, переключаемая панель аннотаций и нижняя панель инструментов.

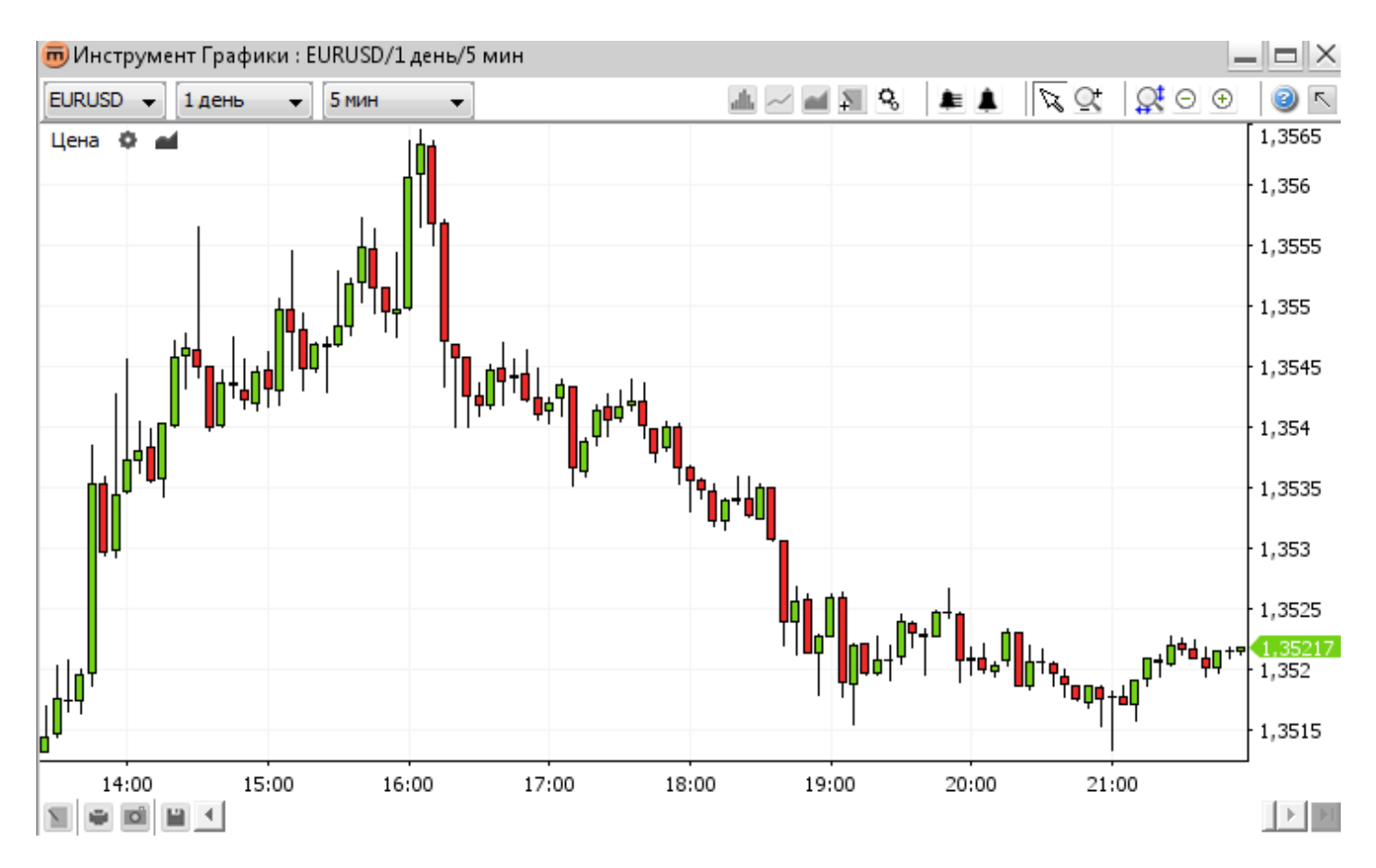

.....40

# Область построения графиков

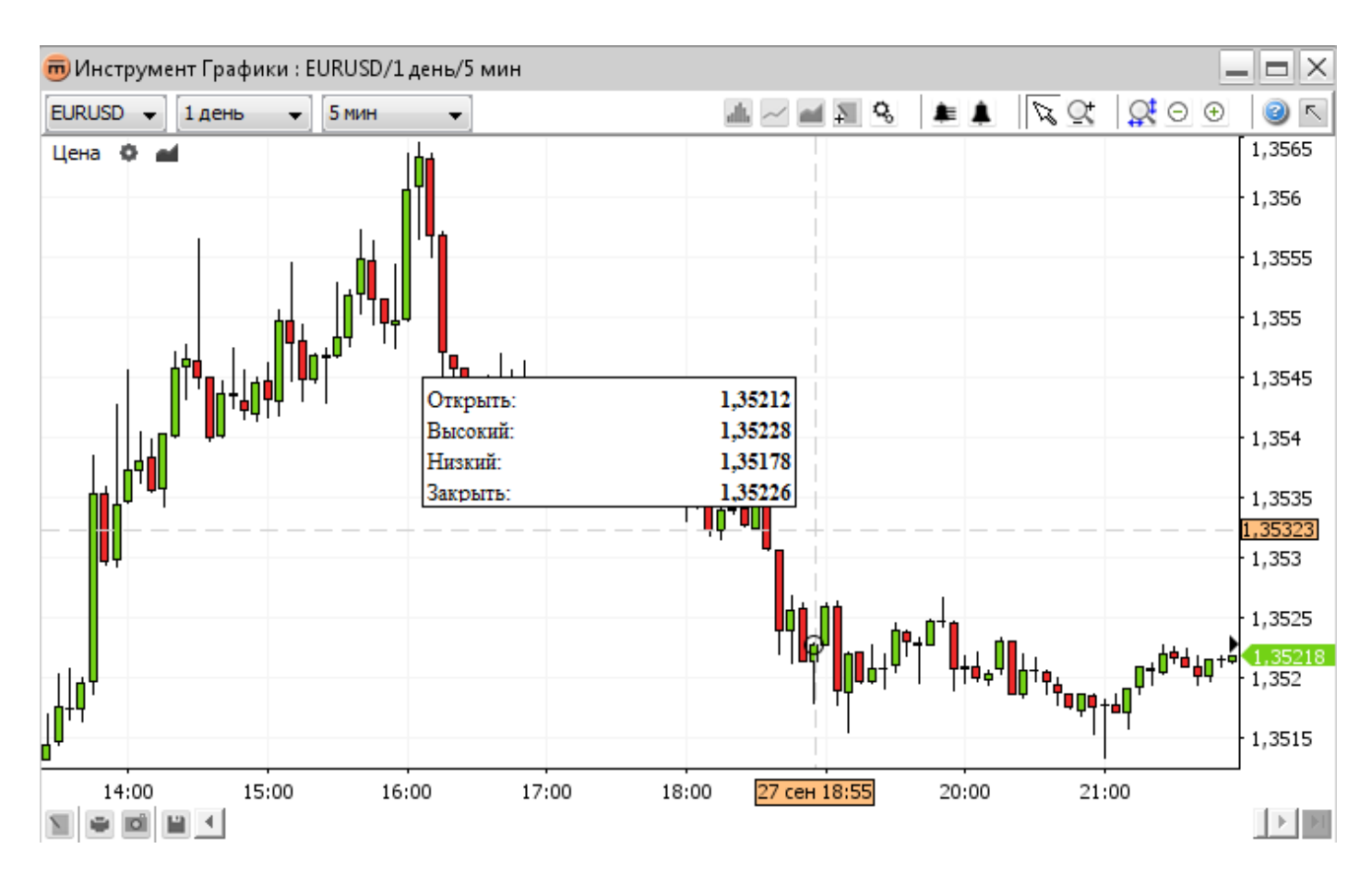

### Включает в себя

- Построение графиков с выбором представления (например, японские свечи)
- Опция по выбору сетка
- Панель ярлыков Цена 🌼 材
- Ось Время
- Ось Цена
- Совокупная информационная сводка

### Верхняя панель инструментов

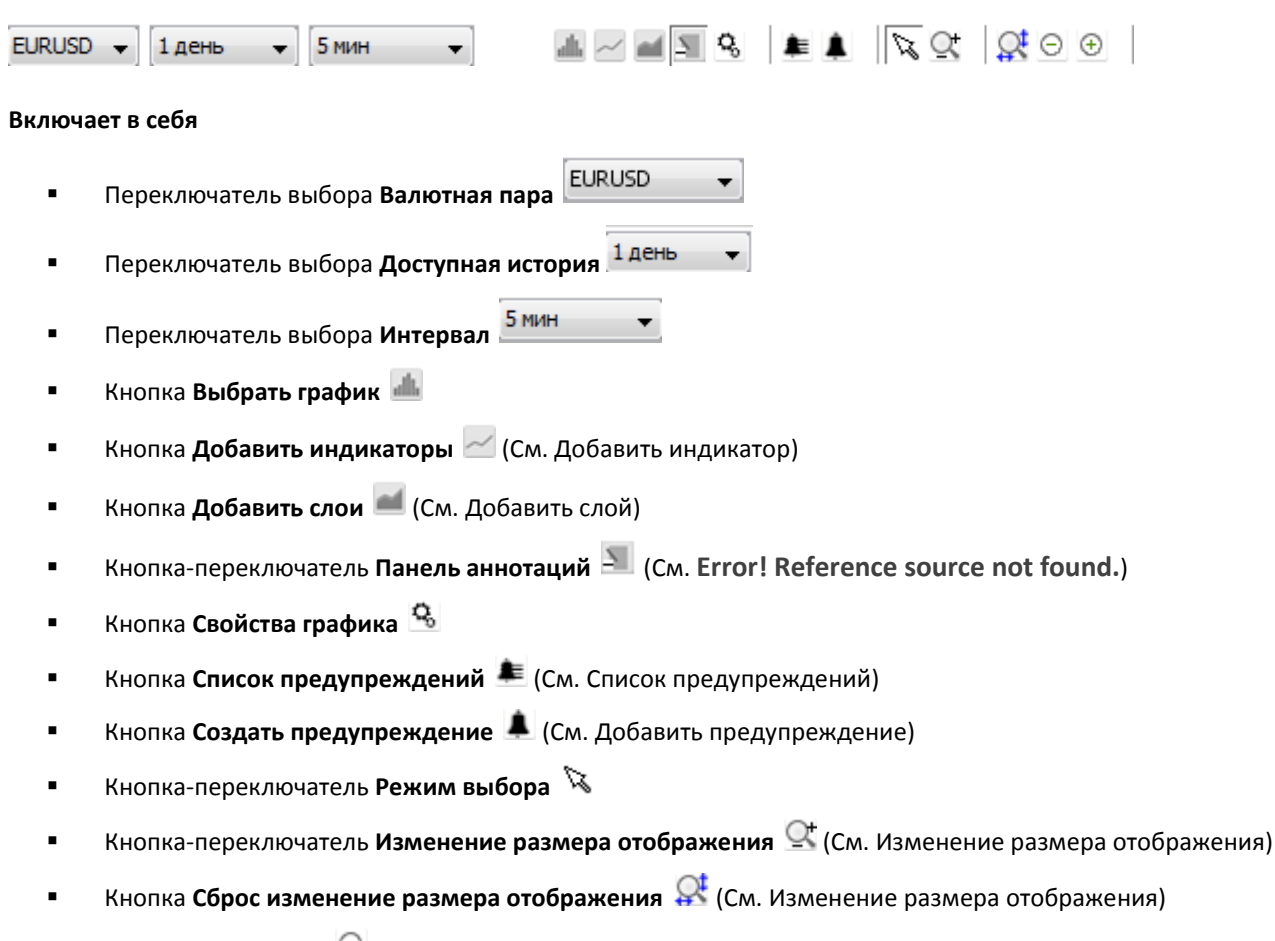

- Кнопка Уменьшить 😑 (См. Уменьшить)
- Кнопка Увеличить 🕀 (См. Увеличить)

### Нижняя панель инструментов

#### Включает в себя

- Кнопка Аннотации (См. Добавить аннотацию)
- 🔹 Кнопка **Печать** 🔎 (См. Распечатка)
- Кнопка Экспорт изображения (См. Сохранить как изображение)
- Кнопка Сохранить схему 📕 (См. Загрузка и сохранение шаблонов)
- Полоса прокрутки
- Кнопка Прокрутка до предыдущей цены

## Переключаемая панель аннотаций

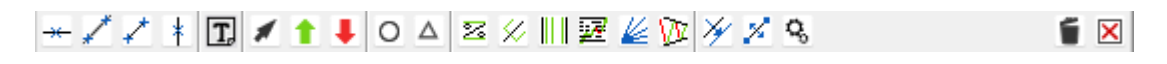

#### Включает в себя

- Кнопка-переключатель Горизонтальная линия
- Кнопка-переключатель Линия
- Кнопка-переключатель Сегмент
- Кнопка-переключатель Вертикальная линия <sup>‡</sup>
- Кнопка-переключатель Текст
- Кнопка-переключатель Стрелка
- Кнопка-переключатель Сигнал Покупка 1
- Кнопка-переключатель Сигнал Продажа
- Кнопка-переключатель Эллипс
- Кнопка-переключатель Треугольник
- Кнопка-переключатель % Уровень Z
- 🔹 Кнопка-переключатель Вилы Эндрюса 🖄
- Кнопка-переключатель Циклы Фибоначчи
- Кнопка-переключатель Линии Фибоначчи
- Кнопка-переключатель Веер Ганна
- Кнопка-переключатель Канал регрессии 💯
- Кнопка Копировать выделенное
- Кнопка Переместить выделенное 🌠
- Кнопка Показать свойства
- Кнопка-переключатель Удалить выделенное
- Кнопка Удалить все рисованные объекты
  - (Для получения подробной информации см. Аннотации)

# ВИД ГРАФИКА

# Изменить валютную пару

Выберите новую валютную пару из списка валютные пары 🚞

EURUSD

в верхней панели инструментов.

Примечание Установки для истории и интервала при этом сохраняются.

# Изменить доступную историю

Используйте переключатель **доступной истории** для выбора периода времени, который будет отображаться на графике **Канал регрессии** для максимального соответствия. Это значение будет использоваться при установке увеличения по умолчанию. Максимальная продолжительность доступной истории зависит от выбранного **интервала**. **Пример:** для **5-минутного** интервала, максимальная доступная история – за **1 месяц.** 

# Изменить интервал

Используйте переключатель **интервала <u><u></u>мин</u>** для изменения совокупного интервала. Минимальная доступность интервала зависит от продолжительности выбранной **истории**.

**Пример:** для истории в **10 лет**, минимальная доступная продолжительность совокупного интервала будет **однодневный**.

<u>Примечание</u> Каждая цена содержит в себе четыре цены: "открытие", "пик роста", "пик падения" и "закрытие". **Линейное** представление использует цену "закрытие", но другие, такие как **японские свечи**, учитывают все четыре цены. Для интервала "5 минут", цена "открытие" показывает первую цену, а цена "закрытие" – последнюю цену (5 минутами позже). Цены "пик роста" и "пик падения" показывают максимальную и минимальную цену в течение того интервала.

# Изменить представление графика

Чтобы изменить тип представления графика, щелкните по кнопке **Выбрать график** — на верхней панели инструментов. Появится окно меню со всеми доступными типами представления, изложенными в алфавитном порядке. Щелкните по желаемому типу представления.

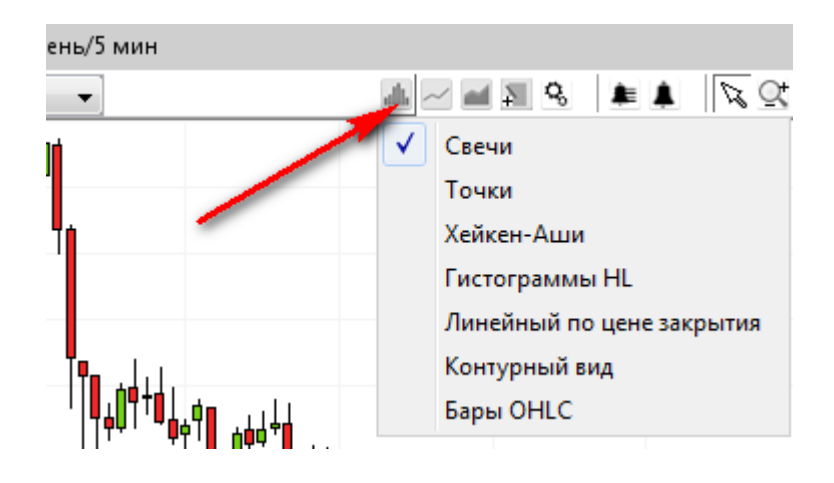

## Панель ярлыков

Price 🔅 🛋

Кнопка Свойства цены M отображает свойства текущего представления графика.

| Свойства цены     |              |        |
|-------------------|--------------|--------|
| Стиль гистограмм  |              |        |
| Цвет гистограммы  |              |        |
| Свечи цвет при дв | ижении вверх |        |
| Свечи цвет при дв | ижении вниз  |        |
|                   |              |        |
|                   |              |        |
|                   |              |        |
|                   |              |        |
|                   | ОК Применить | Отмена |

Свойства для японской свечи

Кнопка Добавить слои — открывает диалоговое окно "Слой"

# Изменение свойств графика

#### Из верхней панели инструментов:

- Чтобы изменить настройки отображения, щелкните по кнопке Свойства графика инструментов.
- Откроется окно Свойства графика.

| 👼 Свойства графика                | <b>X</b>    |
|-----------------------------------|-------------|
| Свойства графиков                 |             |
| Цвет фона                         | A           |
| Цвет шрифта                       |             |
| Отметить текущий элемент          |             |
| Разделить метки                   |             |
| Курсор-крест                      |             |
| Э Ось                             |             |
| Э Сетка                           |             |
| Э Сводка                          | <b>*</b>    |
|                                   |             |
| Цвет фона<br>Установить цвет фона |             |
| ОК Приме                          | нить Отмена |

Оно содержит свойства отображения для осей, курсора (перекрестия), сетки, сводки и всех других опций отображения. Примечание Свойства настраиваются для каждого окна графика отдельно.

- Щелкните по кнопке OK для сохранения изменений графика и закройте окно.
- Щелкните по кнопке Применить для сохранения изменений графика без закрытия окна.
- Щелкните по кнопке Отменить, чтобы закрыть окно без сохранения последних изменений. Помните, что отменятся только те изменения, которые не были уже сохранены.

#### Из контекстного меню:

🔹 Щелкните по кнопке Свойства графика 🔏, чтобы открылось окно свойства графика.

### Сводка

Когда курсор находится над графиком, в основной области графика (а также в любой области индикаторов) может отображаться окно сводки для показа информации об определенном указанном временном периоде.

Чтобы открыть это окно

- Выберите курсором мыши интересующее вас значение времени.
- Остановите курсор на секунду. Если окно не появится, откройте окно Свойства графика и отметьте опцию Summary ⇒ Show Summary.

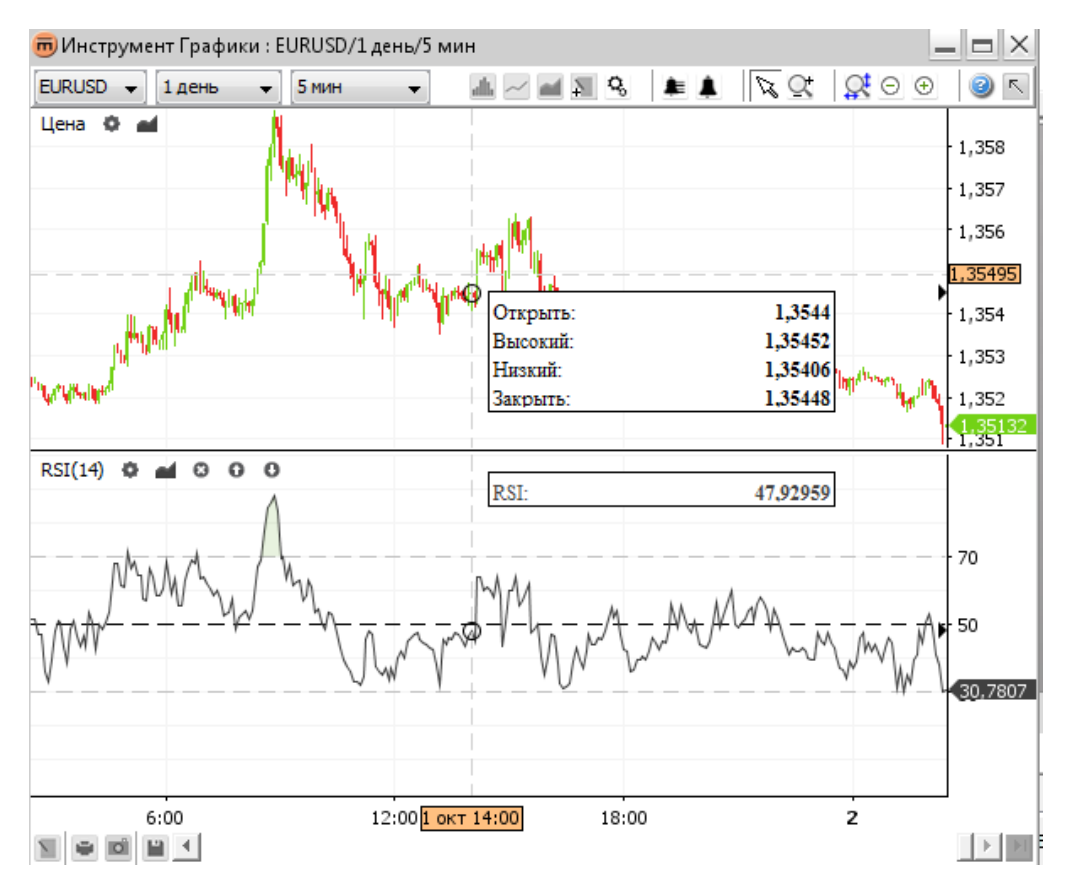

Сводка с индикатором и дополнительным слоем

## Контекстное меню

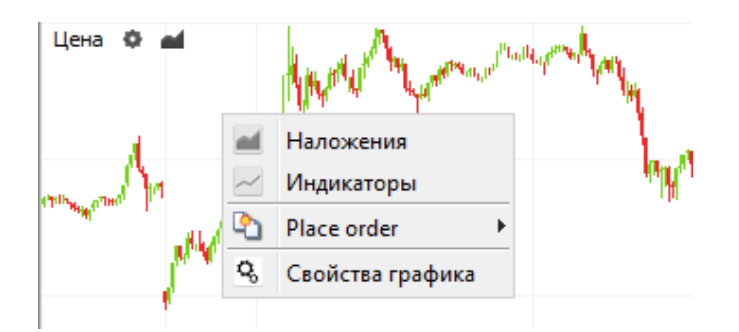

- Кнопка Добавить индикаторы Z открывает окно индикаторов (см. Индикаторы).
- Кнопка Добавить слои *слоев* (см. Слои).
- Кнопка Свойства графика 🥵 открывает окно свойств графика (см. Error! Reference source not found.)

# ИНДИКАТОРЫ

Суть природы **индикаторов** состоит в использовании математических формул применительно к информации о ценах на активы.

Индикаторы отображаются под графиком, каждый из них находится в отдельной "зоне" (обычно они не располагаются на одном уровне). Следующий пример окна графика показывает три индикатора (индекс относительной силы (RSI), схождение/расхождение скользящего среднего (MACD) и Арун) с параметрами по умолчанию. Зона, в которой расположены индикаторы, может изменять свой размер (как показано красными стрелками в данном примере).

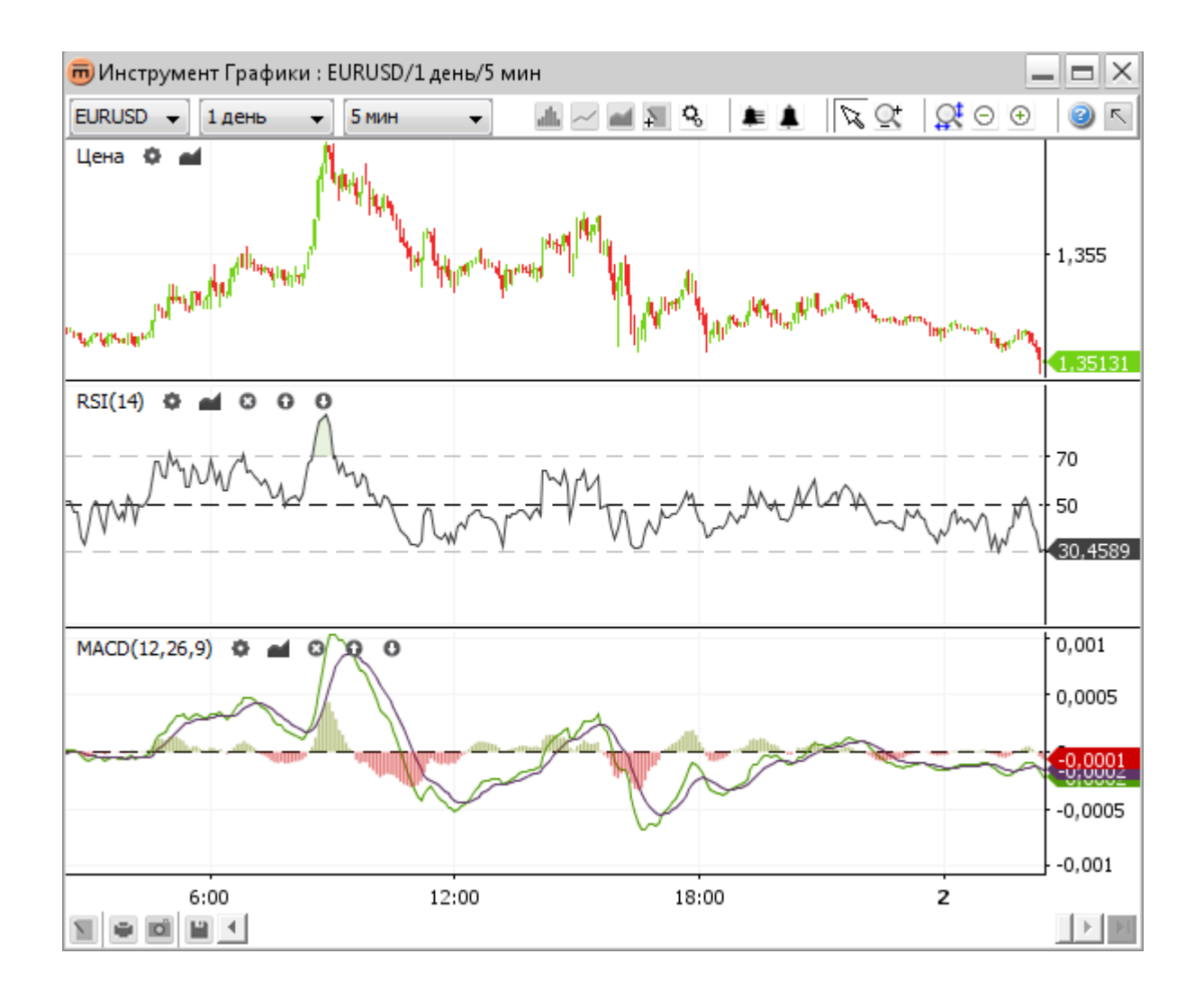

# Добавить индикатор

Щелкните по кнопке Добавить индикаторы — на верхней панели управления, чтобы открыть окно, в котором отображаются все доступные индикаторы.

| Выбрано :                                                        |          |                                                                                                    |   |
|------------------------------------------------------------------|----------|----------------------------------------------------------------------------------------------------|---|
|                                                                  |          | Average Directional Index (ADX)                                                                                                    |   |
| Добавить Удалить                                                 |          | J. Welles Wilder developed the Average Directional Index<br>(ADX) to evaluate the strength of a current trend, be it up or<br>down. It's important to determine whether the market is<br>trending or trading (moving sideways), because certain<br>indicators give more useful results depending on the market<br>doing one or the other. |   |
| Доступно :<br>R-квадрат<br>RSI<br>TRIX<br>Арун<br>Баланс сил     | <b>_</b> | The ADX is an oscillator that fluctuates between 0 and 100.<br>Even though the scale is from 0 to 100, readings above 60 are<br>relatively rare. Low readings, below 20, indicate a weak trend<br>and high readings, above 40, indicate a strong trend. The<br>indicator does not grade the trend as bullish or bearish, but              |   |
| Волатильность по Чайкину<br>Индекс истинной силы<br>Индекс массы |          | merely assesses the strength of the current trend. A reading<br>above 40 can indicate a strong downtrend as well as a strong<br>untrend<br>Применить Отмена                                                                                                    | Ŧ |

Окно индикаторов с описанием их свойств

**Поле "Выбранные"** содержит все выбранные индикаторы. Индикатор можно выбрать несколько раз, например, чтобы отобразить две разных зоны RSI с различными параметрами.

**Поле "Доступные"** содержит все доступные индикаторы. Когда выделен доступный индикатор, его описание появляется в правой части окна.

Чтобы добавить индикатор:

- Двойным щелчком выберите индикатор в секции "Доступные" ИЛИ выделите индикатор и щелкните по кнопке Добавить.
- Щелкните по кнопке ОК, чтобы сохранить изменения для индикатора и закройте окно.
- Щелкните по кнопке Применить, чтобы сохранить изменения для индикатора без закрытия окна.
- Щелкните Отменить, чтобы закрыть окно без сохранения последних изменений. Помните, что отменятся только те изменения, которые не были уже сохранены.

# Изменить параметры индикатора

#### В окне Индикаторы:

• Щелкните по индикатору в поле **"Выбранные"**. Справа откроются свойства этого индикатора:

| Выбрано :                |            | Свойства RSI               |         |
|--------------------------|------------|----------------------------|---------|
| RSI(14)                  |            | Ярлык                      | RSI     |
|                          |            | Отображать метки           |         |
|                          |            | Период                     | 14      |
|                          |            | RSI цвет линии             |         |
|                          |            | RSI стиль линии            |         |
|                          |            | Заливка внутренней части   |         |
|                          |            | Цвет при повышении         |         |
|                          |            | Цвет при понижении         |         |
|                          |            | Заливка непрозрачным фоном | 12,55 % |
| Добавить Удалить         |            | Отображение точки опоры    |         |
| Доступно :               |            | Цвет линии точки опоры     |         |
| R-квадрат                | -          | Стиль линии точки опоры    |         |
| RSI                      |            | Ограничители               |         |
| TRIX                     |            |                            |         |
| Арун                     |            |                            |         |
| Баланс сил               | _          |                            |         |
| Волатильность по Чайкину |            |                            |         |
| Индекс истинной силы     |            |                            |         |
| Индекс массы             | <b>±</b> 1 |                            |         |
| 14                       |            |                            |         |

Окно индикаторов с отображением свойств

#### Из панели ярлыков:

Щелкните по кнопке Свойства индикатора Ф для отображения свойств индикатора.

| 👼 Свойства RSI             | ×          |
|----------------------------|------------|
| Свойства RSI               |            |
| Ярлык                      | RSI        |
| Отображать метки           |            |
| Период                     | 14         |
| RSI цвет линии             |            |
| RSI стиль линии            |            |
| Заливка внутренней части   |            |
| Цвет при повышении         |            |
| Цвет при понижении         |            |
| Заливка непрозрачным фоном | 12,55 %    |
| Отображение точки опоры    |            |
| Цвет линии точки опоры     |            |
| Стиль линии точки опоры    |            |
| Ограничители               |            |
|                            |            |
|                            |            |
|                            |            |
|                            |            |
| ОК Примен                  | ить Отмена |

#### Из контекстного меню:

• Щелкните по кнопке Свойства индикатора 💁 для отображения свойств индикатора.

# Удалить индикатор

#### Из окна Индикаторы:

- Чтобы удалить индикатор из поля "Выбранные", щелкните по нему один раз. Для удаления нескольких индикаторов сразу, удерживайте клавишу <Ctrl> во время щелчков по каждому индикатору.
- Щелкните по кнопке Удалить.

#### Из панели ярлыков:

Щелкните по кнопке Удалить индикатор 
 в Панели ярлыков и удалите индикатор.

## Панель ярлыков

Для каждого индикатора панель ярлыков открывается в окне этого индикатора.

### RSI(14) 🗘 🖬 🖸 🛈 🛈

- Кнопка Свойства индикатора Source of the second second sec
- Кнопка Добавить слой открывает окно "Слои".
- Кнопка Удалить индикатор 🖾 служит для удаления индикатора.
- Кнопка Поднять 🖸 перемещает индикатор вверх.
- Кнопка Опустить 
   Перемещает индикатор вниз.

### Контекстное меню

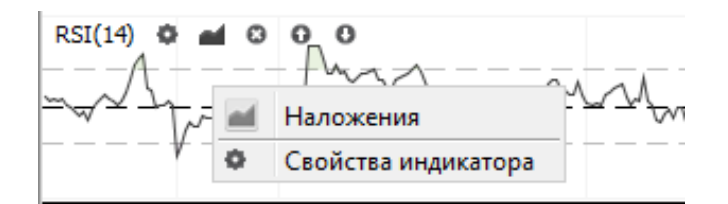

- Кнопка Свойства индикатора Source
   Кнопка Свойства индикатора.

Слой — это тип отображения индикатора поверх графика в том же окне. Он должен использовать ту же шкалу значений (ось х). Скользящие средние, полосы Боллинджера, Ишимоку — все они отображаются в виде слоев.

Название каждого слоя расположено в левой верхней части окна графика с указанием его параметров. В следующем примере вы видите график EURUSD со слоем Полосы Боллинджера. В этом примере он настроен на показ 20-дневного простого скользящего среднего на цене "закрытие", при этом полосы представлены с 2-х стандартными отклонениями с каждой стороны.

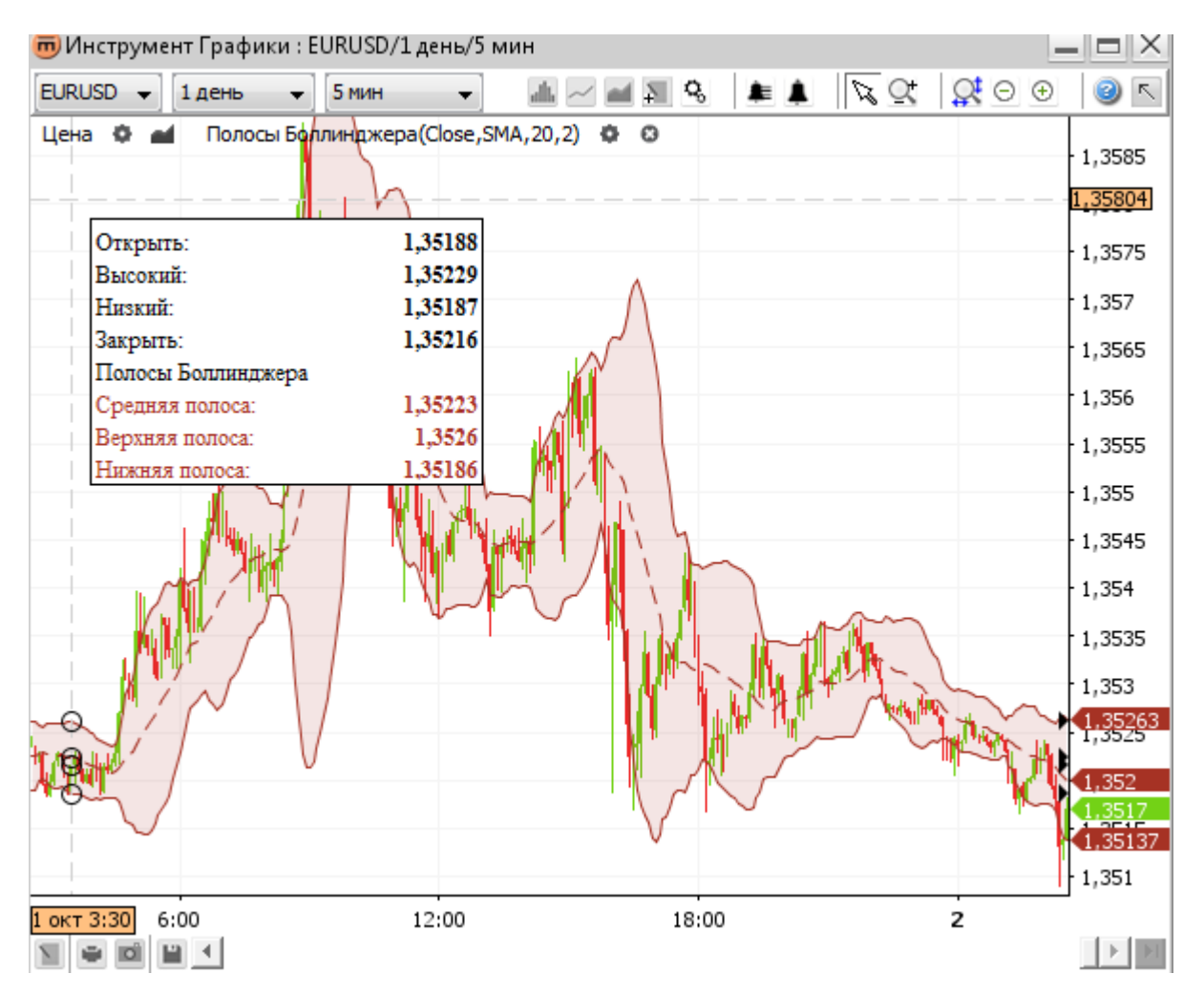

Слой "Полосы Боллинджера" на графике

# Добавить слой

Чтобы открыть окно Слои, содержащее все доступные слои, щелкните по

- Кнопке Добавить слои *на верхней панели инструментов*.
- Опции Слои *Ш* в контекстном меню графика.
- Кнопке Добавить слои *на панели ярлыков.*

| Выбрано:                                      |                                                                             |
|-----------------------------------------------|-----------------------------------------------------------------------------|
| Полосы Боллинджера(Close,SMA,20,2)            | Bollinger Bands                                                             |
|                                               | Developed by John Bollinger, Bollinger                                      |
|                                               | and below a moving average. Volatility is                                   |
| Добавить Удалить                              | based on the standard deviation, which<br>changes a volatility increase and |
| остановка нанд кролл                          | decreases. The bands automatically                                          |
| Параболик САР                                 | widen when volatility increases and                                         |
| Полосы Боллинджера                            | narrow when volatility decreases. This                                      |
| Скользящее среднее - Двойное экспоненциальное | dynamic nature of Bollinger Bands also                                      |
| Скользящее среднее - Тройное экспоненциальное | mana they can be used on different                                          |
| Скользящее среднее - конверты                 | means mey can be used on different                                          |
| • • • • • • • • • • • • • • • • • • •         | Securities with the standard settings For                                   |

В поле **"Выбранные"** содержатся все выбранные слои. Слой можно выбрать несколько раз, например, для показа двух скользящих средних с различными периодами.

В поле **"Доступные"** содержатся все доступные слои. При выделении доступного слоя его описание появляется с правой стороны.

Чтобы добавить слой:

- Щелкните двойным щелчком по "доступному" слою ИЛИ щелкните по "доступному" слою и затем по кнопке Добавить.
- Щелкните по кнопке ОК, чтобы сохранить изменения слоя и закрыть окно.
- Щелкните по кнопке Применить, чтобы сохранить изменения слоя без закрытия окна.
- Щелкните по кнопке Отменить, чтобы закрыть окно без сохранения последних изменений. Помните, что отменятся только те изменения, которые не были уже сохранены.

# Изменить параметры слоя

### Из окна Слои:

Щелкните по слою в поле "Выбранные". Его свойства откроются в правой части окна.

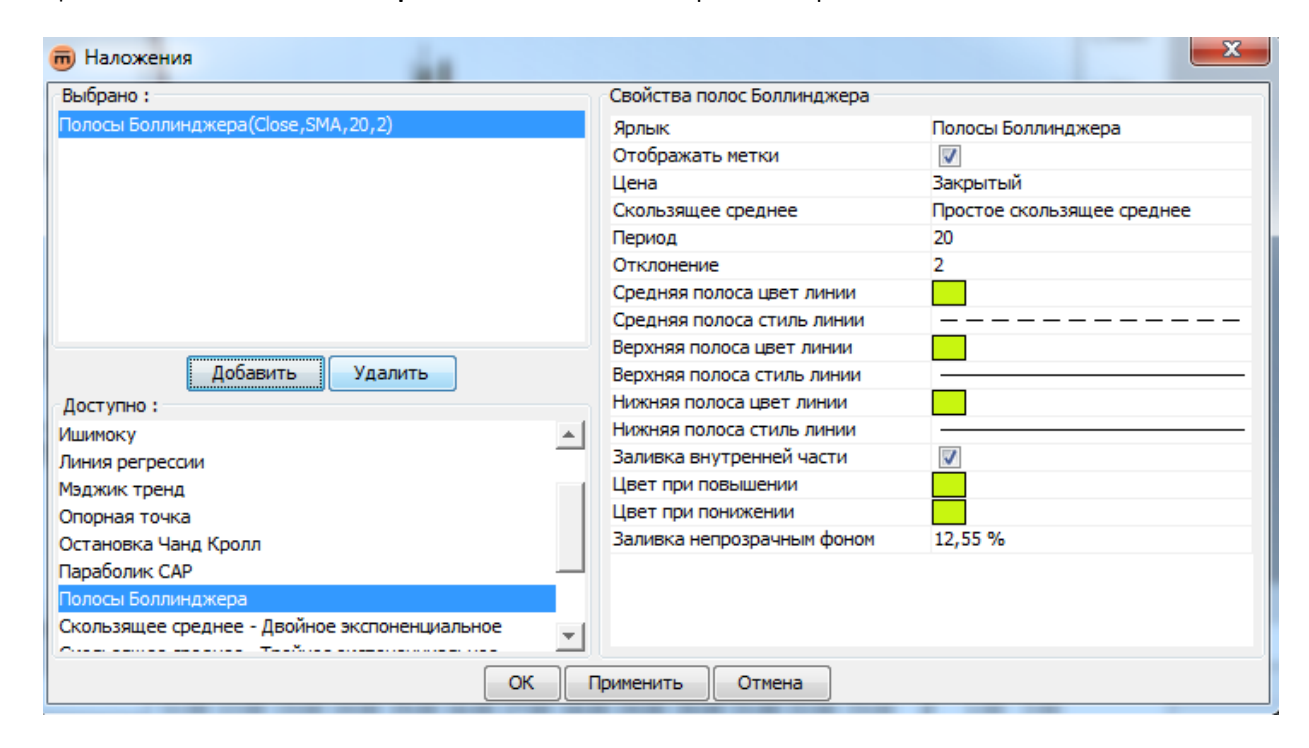

#### Из панели ярлыков:

Щелкните по кнопке Настройки слоя , чтобы открыть окно Свойства слоя.

#### Из контекстного меню:

- Щелкните правой кнопкой по любой линии слоя.
- Щелкните по опции Показать свойства < имя слоя> 💆 в появившемся меню.

## Удалить слой

#### Из окна Слои:

- Щелкните по слою в поле "Выбранные". Чтобы удалить сразу несколько слоев, удерживайте клавишу <Ctrl> во время щелчков по каждому слою.
- Щелкните по кнопке Удалить.

#### Из панели ярлыков:

Щелкните по кнопке Удалить слой 🖾 на панели ярлыков этого слоя.

#### Из контекстного меню:

 Щелкните правой кнопкой по любой линии слоя. Затем выберите опцию Удалить <имя слоя> В появившемся меню.

# Панель ярлыков

Панель ярлыков появляется в окне графика при выделении каждого слоя.

### Bollinger Bands(Close,SMA,20,2.0) 🔅 🙁

При помощи кнопки Настройки слоя 💆 можно отобразить окно со свойствами слоя в следующем виде:

| 👼 Свойства полос Боллинджера |                            | ×        |
|------------------------------|----------------------------|----------|
| Свойства полос Боллинджера   |                            |          |
| Ярлык                        | Полосы Боллинджера         | <b>A</b> |
| Отображать метки             | <b>V</b>                   |          |
| Цена                         | Закрытый                   |          |
| Скользящее среднее           | Простое скользящее среднее |          |
| Период                       | 20                         |          |
| Отклонение                   | 2                          |          |
| Средняя полоса цвет линии    |                            |          |
| Средняя полоса стиль линии   |                            |          |
| Верхняя полоса цвет линии    |                            |          |
| Верхняя полоса стиль линии   |                            | - 1      |
| Нижняя полоса цвет линии     |                            |          |
| Нижняя полоса стиль линии    | -                          | - 1      |
| Заливка внутренней части     | <b>V</b>                   |          |
| Цвет при повышении           |                            | -        |
| Liber oou course und         |                            | Ľ        |
| ОК Приме                     | Отмена                     |          |

Свойства слоя, открытые через ярлык.

При помощи кнопки Удалить слой 🖾 можно удалить слой.

# Контекстное меню

| Цена О | -        | Полосы Боллинджера(Close, SMA, 20, 2)    |
|--------|----------|------------------------------------------|
|        | ۰,       | Показать свойства для Полосы Боллинджера |
|        |          | Создать уведомление на Верхняя полоса    |
| Vr     | Θ        | Удалить Полосы Боллинджера               |
| 1      |          | Наложения                                |
|        | ~        | Индикаторы                               |
|        | <u>•</u> | Place order                              |
|        | Q,       | Свойства графика                         |
|        |          |                                          |

- Опция меню Показать свойства <имя слоя> Ф открывает окно свойств слоя.
- Опция меню Создать предупреждение на <имя линии слоя> Добавить предупреждение для слоя) с предварительно выбранным <именем линии слоя> в качестве второго параметра.
- Опция меню Удалить <имя слоя> 🖾 удаляет слой.

# АННОТАЦИИ

Аннотации — это рисованные объекты, созданные при помощи инструментов на дополнительной панели. Чтобы воспользоваться аннотациями, щелкните по кнопке-переключателю Панель аннотаций инструментов или по кнопке Аннотации на нижней панели инструментов, чтобы открыть всплывающее окно меню аннотаций.

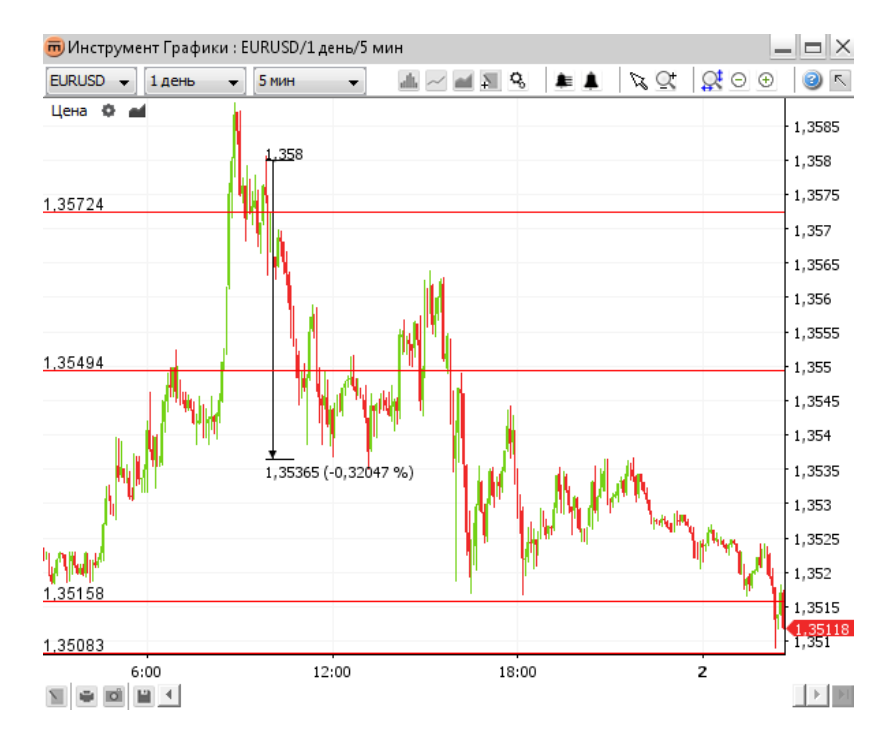

#### Аннотации

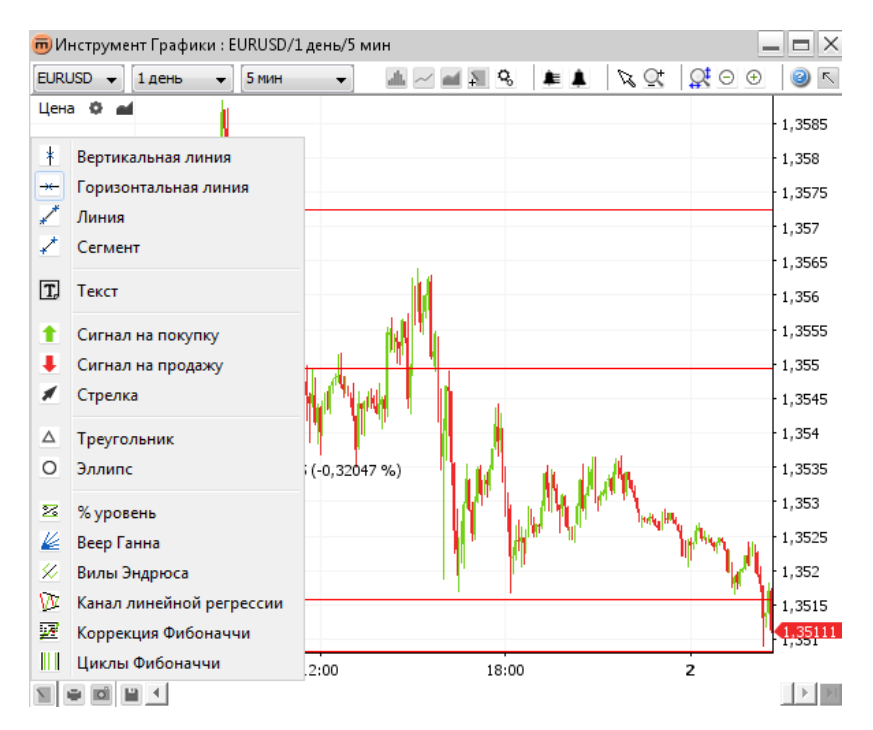

Всплывающее меню аннотаций

# Добавить аннотацию

- Щелкните по кнопке желаемой аннотации на Панели инструментов аннотаций или во всплывающем окне меню аннотаций.
- Перетащите мышью прямо на окно графика. Аннотации можно добавлять и к основному графику, и к индикаторам.
- Кнопка выбранной аннотации остается активной и после перемещения аннотации (что позволяет перетащить вторую, третью и т.д. аннотацию).
- Чтобы остановить создание аннотаций, выполните одно из следующих действий:
  - Щелкните по кнопке выбранной аннотации.
  - Щелкните по кнопке Режим выбора 🌾 на верхней панели инструментов.
  - Щелкните правой кнопкой по графику, чтобы восстановить значение по умолчанию кнопки Режим выбора

## Свойства аннотаций

Чтобы открыть окно свойств аннотаций, выполните одно из следующих действий:

- Щелкните двойным щелчком по аннотации, свойства которой хотите изменить.
- Щелкните правой кнопкой по аннотации и выберите опцию "Показать свойства <имя аннотации>" в контекстном меню.
- Выбрать кнопку-переключатель Показать свойства <sup>1</sup> на Панели аннотаций. Затем перемещайте курсор мыши по аннотации, свойства которой хотите изменить. Когда он подсветится цветом – щелкните для сохранения выбора.

Изменение значений в открытом окне Свойства аннотаций:

| 👼 Свойства графика    |             | X |
|-----------------------|-------------|---|
| Свойства графиков     |             |   |
| Цвет фона             |             | ▲ |
| Цвет шрифта           |             |   |
| Отметить текущий элем | <b>V</b>    |   |
| Разделить метки       |             |   |
| Курсор-крест          |             |   |
| • Ось                 |             |   |
| • Сетка               |             | - |
|                       |             |   |
|                       |             |   |
|                       |             |   |
|                       |             |   |
| ОК Приме              | нить Отмена |   |

#### Окно Свойства аннотаций

<u>Примечание</u>

Отметка в поле **"Общая аннотация"** означает, что данная аннотация будет отображаться на всех графиках этой валютной пары. Она также будет запоминаться, если окно предыдущего графика было закрыто, а затем снова восстановлено при повторном открытии окна графика.

- Щелкните по кнопке OK, чтобы сохранить изменения в аннотации и закрыть окно.
- Щелкните по кнопке Применить, чтобы сохранить изменения аннотации без закрытия окна.
- Щелкните по кнопке Отменить, чтобы закрыть окно без сохранения последних изменений. Помните, что отменятся только те изменения, которые не были уже сохранены.

## Удалить аннотацию

#### Из Панели аннотаций:

#### Из контекстного меню:

- Щелкните правой кнопкой по аннотации, которую хотите удалить. Выберите опцию Удалить <имя аннотации> в появившемся меню.
- <u>Примечание</u> Если имеются предупреждения, связанные с удаляемыми аннотациями, такие предупреждения также будут удалены.

## Удалить все отображаемые аннотации

#### Из панели аннотаций:

Щелкните по кнопке Удалить все рисованные объекты

#### Из контекстного меню:

- Щелкните правой кнопкой по графику. Затем выберите опцию Удалить все рисованные объекты появившемся меню.
- <u>Примечание</u> Если имеются предупреждения, связанные с удаляемыми аннотациями, такие предупреждения также будут удалены.
- Примечание При помощи команды Удалить все рисованные объекты вы удаляете все отображаемые аннотации, а не только те, которые используются для выбранного интервала. Пример: На графике с текущим интервалом в 5 минут будут удалены не только аннотации на 5-минутном графике, но и те, которые относятся к более продолжительным таймфреймам (часовые, месячные графики и т.п.).

## Редактирование аннотаций

### 1. Скопировать аннотацию

#### Из Панели аннотаций:

Щелкните по кнопке-переключателю Копировать выделенное *У*. Перемещайте курсор мыши по аннотации, которую хотите скопировать. Когда он подсветится цветом – щелкните для сохранения выбора.

#### Из контекстного меню:

- Щелкните правой кнопкой по аннотации, которую хотите скопировать. Затем выберите опцию Копировать
   <имя аннотации> У.
- Переместите аннотацию в желаемое место. Щелкните для сохранения. Для выхода из режима копирования щелкните правой кнопкой.

### 2. Переместить аннотацию

#### Из Панели аннотаций:

 Щелкните по кнопке-переключателю Переместить выделенное <sup>1</sup>. Перемещайте курсор мыши по аннотации, которую хотите переместить. Когда он подсветится цветом – щелкните для сохранения выбора.

#### Из контекстного меню:

- Щелкните правой кнопкой по аннотации, которую хотите переместить. Затем выберите опцию Переместить
   <имя аннотации> <sup>24</sup>.
- Перемещайте мышь, пока аннотация не окажется в желаемом месте.
  - Щелкните для сохранения аннотации в новом месте.
  - Для выхода из режима перемещения щелкните правой кнопкой и войдите в Режим настройки. Снова щелкните правой кнопкой, чтобы выйти из Режима настройки, снимите выделение текущей аннотации и вернитесь в Режим перемещения. Щелкните правой кнопкой, чтобы выйти из Режима перемещения и вернитесь в режим по умолчанию Режим выбора.

### 3. Настроить аннотацию

Чтобы настроить внутренние точки аннотации:

#### Из Панели аннотаций:

 Щелкните по кнопке-переключателю Переместить выделенное <sup>24</sup>. Перемещайте курсор мыши по аннотации, которую хотите переместить. Когда он подсветится цветом – щелкните для сохранения выбора.

#### Из контекстного меню:

- Щелкните правой кнопкой по аннотации, которую хотите настроить. Затем выберите опцию Переместить
   <имя аннотации> 24.
- Щелкните правой кнопкой, чтобы отменить перемещение и войти в Режим настройки. Настройте контрольные точки аннотации. При настройке линии для создания контрольной точки щелкните по линии.
- Для выхода из режима настройки щелкните правой кнопкой. Это снимет выделение с текущей аннотации и вернет вас в Режим перемещения. Снова щелкните правой кнопкой, чтобы выйти из Режима перемещения и вернуться в режим по умолчанию Режим выбора.

#### 4. Отменить операцию с аннотацией

 Щелкните правой кнопкой на графике во время редактирования или операции с аннотацией, чтобы отменить изменения.

### Контекстное меню

- Show properties for Horizontal Line
- 🧏 Copy Horizontal Line
- Move Horizontal Line
- Delete Horizontal Line
- Create alert
- Edit alert
- Delete alert(s)
- Delete all drawn objects
- Overlays
- Indicators
- Chart properties
  - Опция Показать свойства <имя аннотации> <sup>9</sup> открывает окно Свойства аннотации.

  - Опция Переместить <имя аннотации> 1/2 перемещает аннотацию.
  - Опция Удалить <имя аннотации> удаляет аннотацию.
  - Опция Создать предупреждение открывает окно Создать предупреждение (см. Добавить предупреждение к аннотации) с предварительно выбранным <именем аннотации> в качестве второго параметра.
  - Опция Редактировать предупреждение предупреждений (см. Модифицировать предупреждение).
  - Опция Удалить предупреждение(я) 🤽 удаляет все предупреждения, связанные с этой аннотацией.
  - Опция Удалить все рисованные объекты X удаляет все отображенные аннотации. Пример: На графике с интервалом в 5 минут будут удалены не только аннотации на 5-ти минутном графике, но и те, которые относятся к более продолжительным таймфреймам (часовые, месячные графики и т.п.).

# ИЗМЕНЕНИЕ РАЗМЕРА ОТОБРАЖЕНИЯ

## Увеличение

### 1. Увеличить отображение временного диапазона

Выполните одно из следующих действий:

- Щелкните по кнопке Увеличить 🕀 для увеличения текущего отображения (отображение как минимум двух элементов графика). Масштаб осей времени и цены изменяется автоматически.
- Наведите курсор мыши на ось времени и прокрутите колесиком вверх. Масштаб осей времени и цены изменяется автоматически.
- Наведите курсор мыши на ось времени и перетаскивайте ее влево. Масштаб осей времени и цены изменяется автоматически.

### 2. Увеличить отображение ценового диапазона

 Наведите курсор мыши на ось цены и прокрутите колесиком вверх. Масштаб оси цены увеличится с появлением более мелких делений, но ось времени не изменится.

### Уменьшение

### 1. Уменьшить отображение временного диапазона

Выполните одно из следующих действий:

- Щелкните по кнопке Уменьшить для уменьшения текущего отображения. Масштаб осей времени и цены изменяется автоматически.
- Наведите курсор мыши на ось времени и прокрутите колесиком вниз.
- Наведите курсор мыши на ось времени и перетаскивайте ее вправо. Масштаб осей времени и цены изменяется автоматически.

### 2. Уменьшить отображение ценового диапазона

 Наведите курсор мыши на ось цены и прокрутите колесиком вниз. Масштаб оси цены увеличится с появлением более мелких делений, но ось времени не изменится.

### Увеличение отдельного временного отрезка

- Щелкните по кнопке-переключателю Изменение размера S.
- Выберите временной отрезок для увеличения.

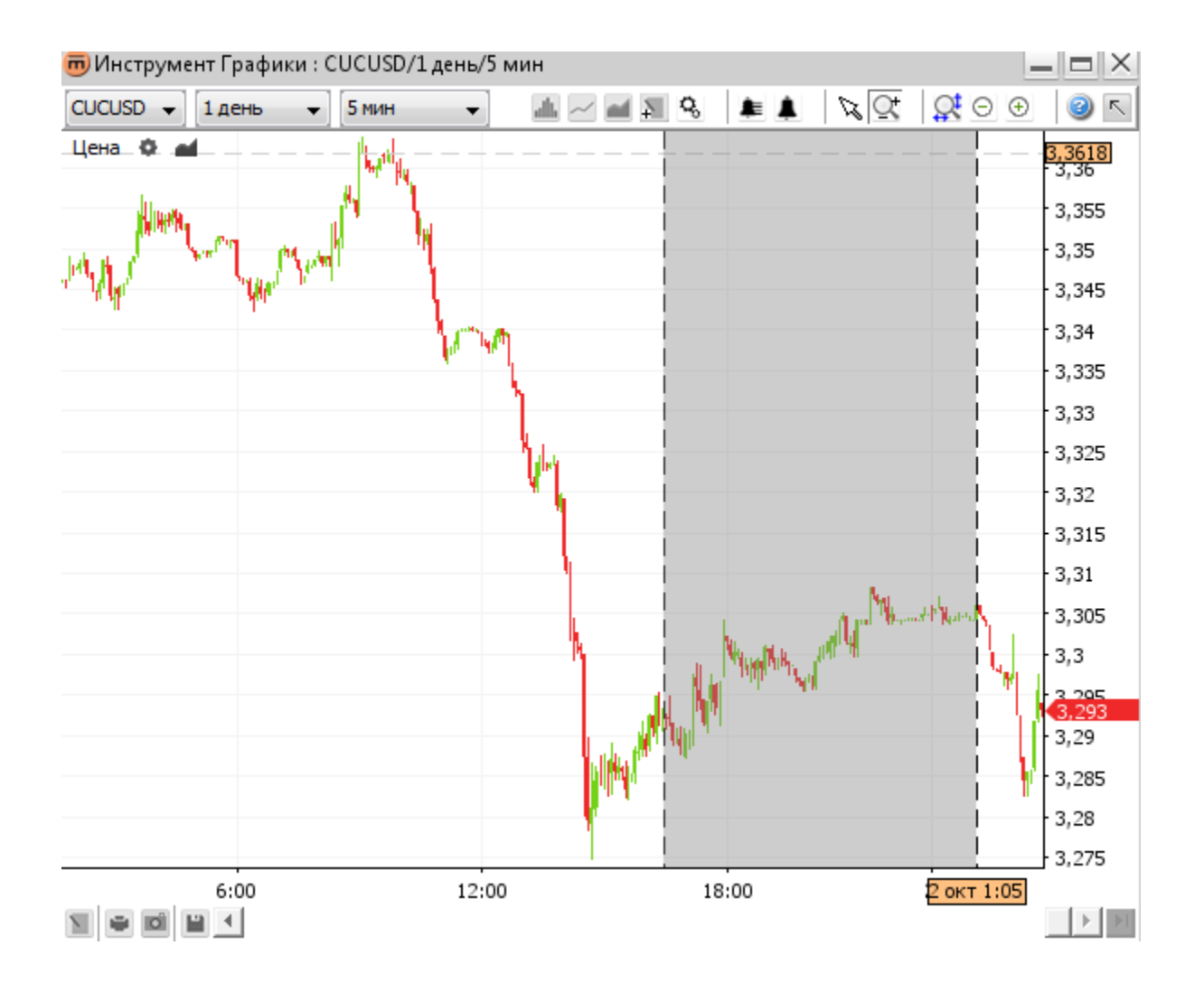

Выберите другой временной отрезок или выполните одно из следующих действий:

- Щелкните по кнопке-переключателю Режим выбора к утобы вернуться к нормальному перемещению графика.
- Щелкните правой кнопкой на графике, чтобы вернуться в Режим выбора 34.
- Щелкните по кнопке Отмена изменения размера умолчанию, установленным в параметрах истории и интервала в Верхней панели инструментов.

# ПРЕДУПРЕЖДЕНИЯ

Предупреждения могут подавать звуковой сигнал и/или показывать окна, если выполняется предварительно установленное условие. Заданные предупреждения будут срабатывать, даже если окно графиков остается закрытым.

**Пример предупреждения:** Если цена EURUSD опустится до отметки 1.3116 или ниже – необходимо издать звук и показать окно.

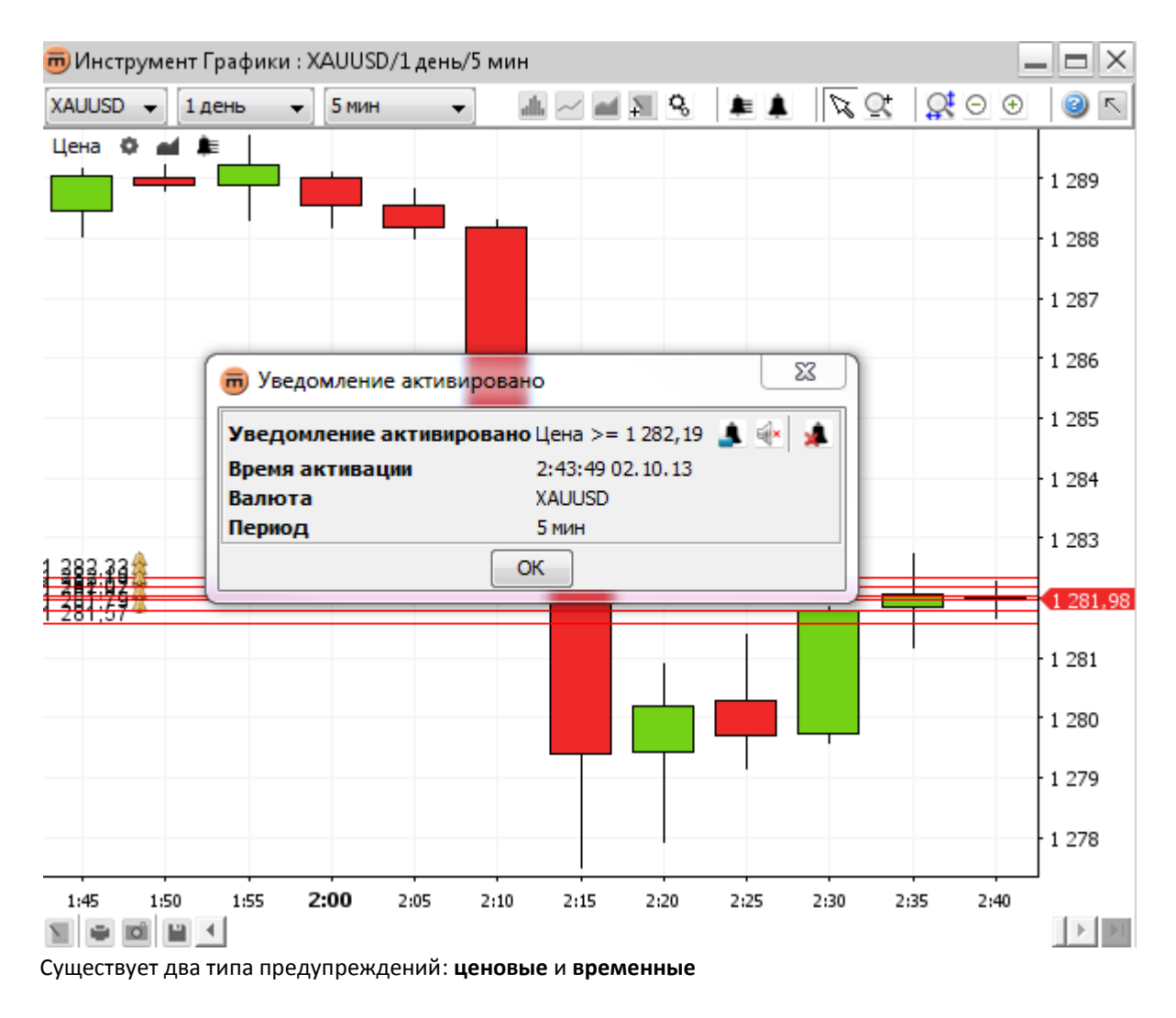

Ценовые предупреждения включают в себя

- изменение цены валюты
- изменение значения индикатора
- изменение значения(й) слоя

Временные предупреждения включают в себя

Текущее время

| <=  |
|-----|
| >   |
| >=  |
| Bce |
| =   |
| ≠   |
| •   |

>

>=

<

- значение линии или сегмента
- значение(я) слоя
- постоянное значение
- вертикальная линия
- указанная дата

© Swissquote Bank Ltd

# Добавить предупреждение

Щелкните по кнопке **Создать предупреждение А** на **верхней панели инструментов**. Курсор мыши превратится в перекрестье. Чтобы создать предупреждение, щелкните по графику.

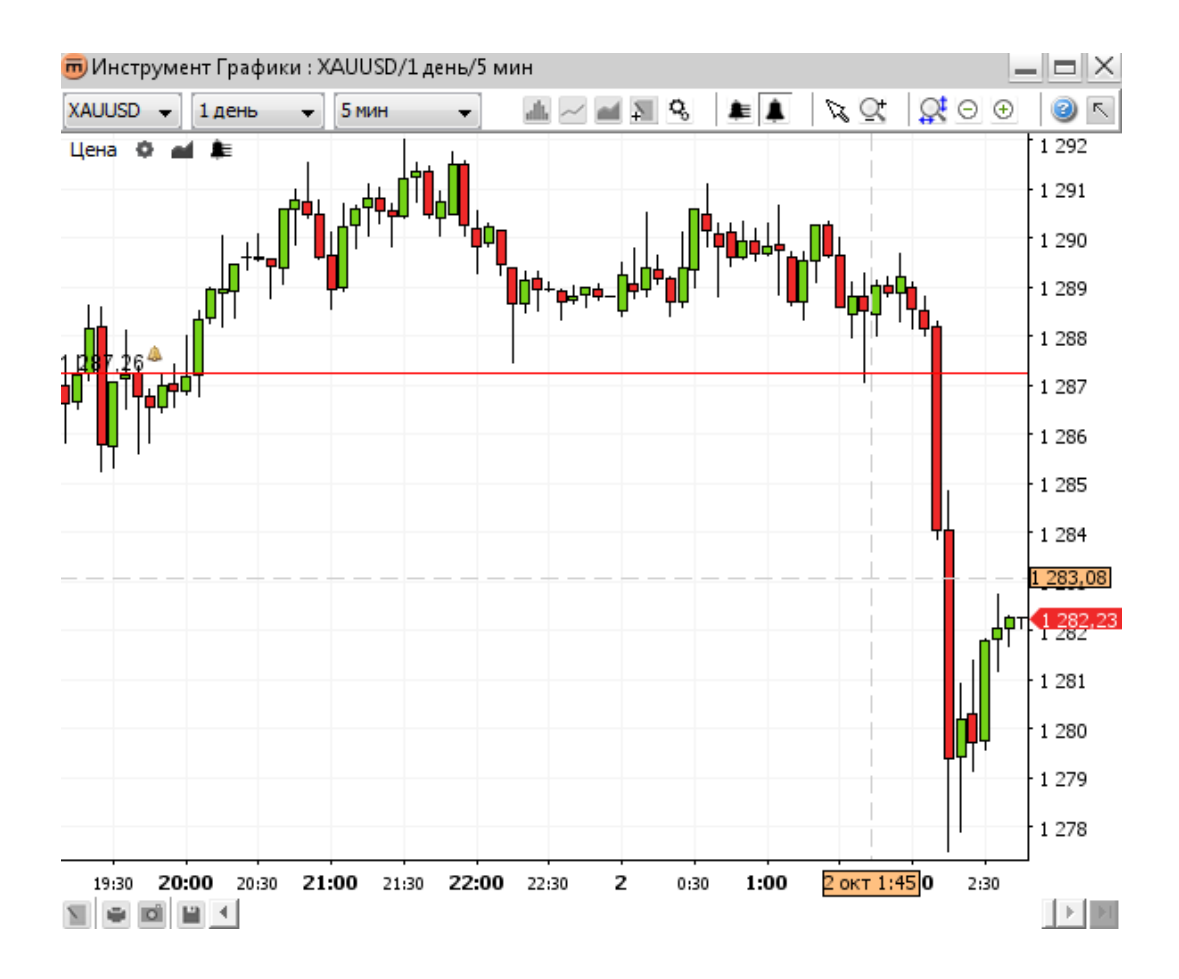

После этого откроется окно Создать предупреждение.

### 1. Создать окно предупреждения

| 👼 Создать уведомление                | ×                     |  |
|--------------------------------------|-----------------------|--|
|                                      | XAUUSD<br>5 мин       |  |
|                                      | Активировано          |  |
| Условия                              | Цена • 1282,41        |  |
| Цена >= Значение                     | >= •                  |  |
|                                      | Значение 🔻 1 285,48 🛬 |  |
|                                      | Активация По цене 👻   |  |
| 🔲 Показать окно уведомлений          |                       |  |
| 👽 Воспроизвести звук По умолча       | нию 🔻 🕨               |  |
| 🥅 Повтор                             | ять                   |  |
| Удалить уведомление после выполнения |                       |  |
| Ю                                    | СОтмена               |  |

В одном предупреждении может содержаться несколько условий. Чтобы предупреждение сработало, необходимо, чтобы были выполнены **все** эти условия.

Данные условия перечислены в поле Условия.

Для просмотра деталей одного отдельного условия, выберите таковое из списка. Все детали будут отображены в поле **Детали условия**.

Условие может привести предупреждение в действие

- По цене немедленно после достижения указанного значения.
- По периоду после завершения периода (в указанном примере период 5 минут).

Когда предупреждение срабатывает, возможно установить отображение окна **сработавшего предупреждения** и/или определенного **звука**.

Если выбрана опция **Удалить предупреждение после срабатывания**, то предупреждение будет автоматически удалено сразу после срабатывания.

После создания предупреждения, кнопка Список предупреждений 💺 появится на панели ярлыков цен Цена 🔮 🛋 и на панели ярлыков индикаторов RSI(14) 🕸 🛋 🜲 🛽 🖸 🗿

### 2. Настройка звука предупреждения

Можно настроить предупреждение на проигрывание заказанного звукового файла после срабатывания.

Для этого выберите опцию **Заказ** в комбинированном окне звука. Щелкните по кнопке **Найти звуковой файл** . Откроется стандартное окно **"Открыть файл"**. После выбора файла активируется кнопка **Воспроизведение**.

| <b>V</b> Воспроизвести звук | Пользовательский 👻 | <empty></empty> | 🖬 💽 |
|-----------------------------|--------------------|-----------------|-----|
|                             | Повторять          |                 |     |

Если выбрана опция **Без остановки**, выбранный звуковой файл будет воспроизводиться до тех пор, пока не будет остановлен.

Чтобы остановить воспроизведение файла, выполните одно из следующих действий:

- Закройте окно сработавшего предупреждения, если оно открыто.
- Щелкните по кнопке Все без звука ме в окне списка предупреждения.

### 3. Окно сработавшего предупреждения

| 👼 Уведомление активи             | ровано                 | ×     |
|----------------------------------|------------------------|-------|
| Уведомление активир              | овано Цена >= 1 282,19 | 🔔 🚸 🚊 |
| Время активации 2:43:28 02.10.13 |                        |       |
| Валюта                           | XAUUSD                 |       |
| Период                           | 5 мин                  |       |
|                                  | ОК                     |       |

В окне сработавшего предупреждения перечислены: сработавшее предупреждение, время срабатывания, валютная пара, какой интервал графика стал причиной срабатывания предупреждения. Если вы не обратите внимания на окно и предупреждение сработает еще раз, окно появляется поверх всех других окон и обновится время срабатывания.

#### Включает в себя:

- Кнопка Редактировать предупреждение Открывает окно редактирования предупреждения.
- Кнопка Без звука second control of the second control of the second con
- Кнопка Удалить предупреждение 🦊 удаляет сработавшее предупреждение.

### 4. Добавить предупреждение для установленной цены

#### Из верхней панели инструментов:

Щелкните по кнопке Создать предупреждение .
 Курсор мыши превратится в перекрестье. Щелкните по цене для желаемого предупреждения. После этого откроется окно Создать предупреждение.

### Из списка предупреждений:

 Щелкните по кнопке Добавить предупреждение . Откроется окно Создать предупреждение. В поле Детали условия выберите цену или <имя индикатора> в качестве первого параметра и Значение в качестве второго параметра.

| 👼 Создать уведомление        |                          | 23        |
|------------------------------|--------------------------|-----------|
|                              | EURUSD<br>5 мин          |           |
| $\checkmark$                 | Активировано             |           |
| Условия<br>Цена >= Значение  | Сведения условия<br>Цена | 1,35106 🔍 |
| 🔲 Показать окно уведомлений  |                          |           |
| Воспроизвести звук По умолча | анию 👻 ⊳                 |           |
| Повтор                       | ОЯТЬ                     |           |
| Удалить уведомление после вы | полнения                 |           |
| 0                            | КОтмена                  |           |

### 5. Добавить предупреждение для аннотации

#### Из верхней панели инструментов:

Щелкните по кнопке Создать предупреждение . Курсор мыши превратится в перекрестье. Щелкните по желаемому месту расположения для предупреждения. После этого откроется окно Создать предупреждение.
 В поле Детали условия выберите цену или <название индикатора> в качестве первого параметра и Аннотация в качестве второго параметра.

#### Из списка предупреждений:

 Щелкните по кнопке Создать предупреждение . Откроется окно Создать предупреждение. В поле Детали условия выберите цену или <название индикатора> в качестве первого параметра и Аннотация в качестве второго параметра.

#### Из контекстного меню:

 Щелкните правой кнопкой по аннотации, которая будет задавать процедуру предупреждения. Выберите опцию Создать предупреждение
 в появившемся меню. После этого откроется окно Создать предупреждение с предварительно выбранной аннотацией в качестве второго параметра.

| 👼 Создать уведомление       |                           | ×        |
|-----------------------------|---------------------------|----------|
|                             | EURUSD<br>5 мин           |          |
|                             | И Активировано            |          |
| Условия                     | Сведения условия          | 1.3511   |
| Цена >= Значение            | >=                        | •        |
|                             | Значение 🔻                | 1,3545 🊔 |
|                             | Верхняя полоса(SMA,20,2)  | -        |
|                             | Нижняя полоса(SMA, 20, 2) |          |
|                             | Средняя полоса(SMA,20,2)  | /        |
| Показать окно уведомлений   | Значение                  |          |
|                             | анию 🔻 ⊳                  |          |
| 🔲 Повто                     | рять                      |          |
| Удалить уведомление после в | ыполнения                 |          |
|                             | Отмена                    |          |

### 6. Добавить предупреждение для слоя

#### Из верхней панели инструментов:

 Щелкните по кнопке Создать предупреждение . Курсор мыши превратится в перекрестье. Щелкните по графику. После этого откроется окно Создать предупреждение. В поле Детали условия выберите Слой в качестве первого или второго параметра.

#### Из списка предупреждений:

 Щелкните по кнопке Создать предупреждение . Откроется окно Создать предупреждение. В поле Детали условия выберите Слой в качестве первого или второго параметра.

#### Из контекстного меню:

 Щелкните правой кнопкой по аннотации, которая будет задавать процедуру предупреждения. Выберите опцию Создать предупреждение
 в появившемся меню. После этого откроется окно Создать предупреждение с предварительно выбранной линией слоя в качестве второго параметра.

| 👼 Создать уведомление                 |                          | ×     |  |  |
|---------------------------------------|--------------------------|-------|--|--|
| EURUSD<br>5 мин                       |                          |       |  |  |
|                                       | Активировано             |       |  |  |
| Условия                               | Сведения условия         | 100 📤 |  |  |
| Цена >= Значение                      |                          | 103 🔻 |  |  |
|                                       | Значение 🔻 1,3           | 545 🌲 |  |  |
|                                       | Верхняя полоса(SMA,20,2) |       |  |  |
|                                       | Нижняя полоса(SMA,20,2)  |       |  |  |
|                                       | Средняя полоса(SMA,20,2) |       |  |  |
| 🔲 Показать окно уведомлений           | Значение                 |       |  |  |
| 🕼 Воспроизвести звук По умолчанию 🔻 ⊳ |                          |       |  |  |
| Повторять                             |                          |       |  |  |
| Удалить уведомление после выполнения  |                          |       |  |  |
| 0                                     | КОтмена                  |       |  |  |

### 7. Добавить предупреждение для времени

#### Из верхней панели инструментов:

 Щелкните по кнопке Создать предупреждение . Курсор мыши превратится в перекрестье. Щелкните по графику. После этого откроется окно Создать предупреждение. Выберите Время в качестве первого параметра, а Дату или вертикальную линию – в качестве второго параметра.

#### Из списка предупреждений:

Щелкните по кнопке Создать предупреждение . Откроется окно Создать предупреждение. Выберите
 Время в качестве первого параметра, а Дату или вертикальную линию – в качестве второго параметра.

#### Из контекстного меню:

Щелкните правой кнопкой по вертикальной линии, по которой сработает предупреждение. Выберите опцию
 Создать предупреждение 
 в появившемся меню. После этого откроется окно Создать предупреждение с предварительно выбранной опцией Время в качестве первого параметра и вертикальной линией – в качестве предварительно выбранного второго параметра.

| 👼 Создать уведомление         | ×                                                                         |
|-------------------------------|---------------------------------------------------------------------------|
|                               | EURUSD<br>5 мин                                                           |
| Условия                       | Сведения условия                                                          |
| Время >= Пользовательская дат | Время ▼<br>>= ▼<br>Пользовательская дата ▼<br>2 окт 2013 Ч. 2 № Мин. 47 ↓ |
| 🔽 Показать окно уведомлений   |                                                                           |
| Воспроизвести звук По умолча  | анию 🔻 🕨                                                                  |
| Удалить уведомление после вы  | ыполнения                                                                 |
| 0                             | КОтмена                                                                   |

# Список предупреждений

Чтобы увидеть список всех установленных предупреждений, щелкните по кнопке Список предупреждений 💻 на верхней панели инструментов или на панели ярлыков.

| 👼 Список   | уведомле | ний      |          |           |          |         |         | ×       |
|------------|----------|----------|----------|-----------|----------|---------|---------|---------|
|            |          |          |          |           |          |         |         | 4       |
| ID 🗸       | Валюта   | Опера    | Условие  | Опера     | Статус   | Актива  | Период  | Послед  |
| 524b6be    | XAUUSD   | Цена     | <=       | 1 282,02  | Ожидание | По цене | 5 мин   | 2:44:00 |
| 524b6be    | XAUUSD   | Цена     | >=       | 1 282, 19 | Подтвер  | По цене | 5 мин   | 2:44:35 |
| 524b6be    | XAUUSD   | Цена     | <=       | 1 281,79  | Ожидание | По цене | 5 мин   |         |
| 524b6be    | XAUUSD   | Цена     | <=       | 1 281,97  | Ожидание | По цене | 5 мин   |         |
| 524b6be    | XAUUSD   | Цена     | <=       | 1 281,57  | Ожидание | По цене | 5 мин   |         |
| 524b6be    | XAUUSD   | Цена     | >=       | 1 282,33  | Ожидание | По цене | 5 мин   |         |
| 524a21fa-2 | XAUUSD   | Reg.Line | >        | Reg.Line  | Ожидание | По цене | Часовой |         |
| 524a21fa-1 | XAUUSD   | Reg.Line | >=       | Reg.Line  | Подтвер  | По цене | Часовой |         |
| 524a21fa-0 | XAUUSD   | Reg.Line | Bce nepe | Reg.Line  | Подтвер  | По цене | Часовой |         |

В данном окне отображается список всех заданных условий предупреждений со своими текущими статусами и указанием времени, когда предупреждения сработали. Статус сработавшего предупреждения выделяется желтым цветом.

- Кнопка Редактировать предупреждение 
   открывает окно редактирования предупреждения
- Кнопка Деактивировать отключает предупреждение для выбранного условия. Линии предупреждения удаляются с графика.
- Кнопка Активировать восстанавливаются на графике.
- Кнопка Все без звука 🕙 останавливает звук для всех предупреждений в системе.
- Кнопка Удалить предупреждение 🌲 удаляет предупреждение для выбранного условия.
- <u>Примечание</u> Чтобы удалить только выбранное условие, щелкните по кнопке **Редактировать предупреждение 1** и затем щелкните по кнопке **Удалить условие 1**.

# Модифицировать предупреждение

Выполните одно из следующих действий:

- Щелкните правой кнопкой по аннотации, связанной с предупреждением, которое необходимо модифицировать.
   Выберите опцию Редактировать предупреждение в появившемся меню .
   После этого откроется окно Редактировать предупреждение.
- Щелкните по кнопке Список предупреждений Выберите условие предупреждения, которое необходимо модифицировать. Щелкните по кнопке Редактировать предупреждение
   Откроется окно Редактировать предупреждение.

# Удалить предупреждение

Выполните одно из следующих действий:

- Щелкните правой кнопкой по аннотации, связанной с предупреждением, которое необходимо удалить.
   Выберите опцию Удалить предупреждение(я) в появившемся меню .
   Этим вы удалите все предупреждения, связанные с данной аннотацией.
- Щелкните по кнопке Список предупреждений Выберите одно из условий предупреждения, которое необходимо удалить. Щелкните по кнопке Удалить предупреждение
   Этим вы удалите предупреждение.
- Примечание Чтобы удалить только одно условие предупреждения, в котором содержится несколько условий, щелкните по кнопке Редактировать предупреждение . В окне Редактировать предупреждение, выберите условие, которое необходимо удалить, а затем щелкните по кнопке Удалить условие .

# ПЕЧАТАТЬ, СОХРАНЯТЬ, ЭКСПОРТИРОВАТЬ

# Печать

# Сохранить как изображение

Щелкните по кнопке Экспорт изображения На нижней панели инструментов. После этого откроется стандартное окно "Сохранить файл", через которое вы сможете сохранить файл в виде изображения.

Пример сохраненного изображения:

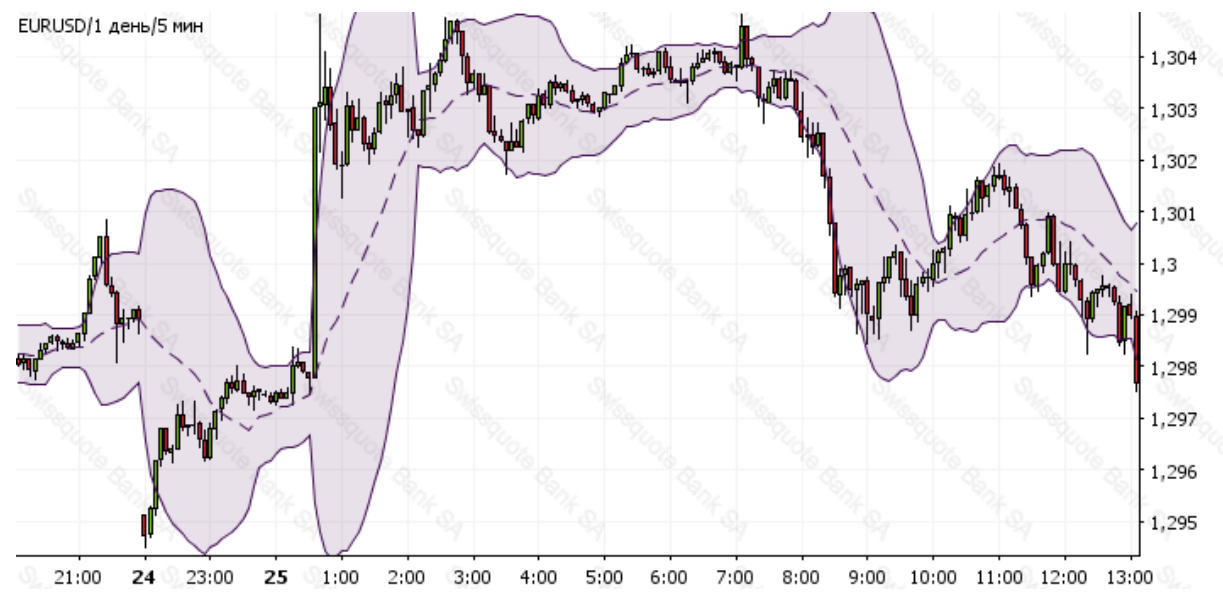

Результат операции Сохранить как изображение

# Загрузка и сохранение шаблонов

Щелкните по кнопке **Сохранить схему** 🔎 для сохранения или восстановления ранее сохраненных шаблонов. После этого откроется окно **Управление шаблонами**.

| 👼 Управление шаблонами | ×             |
|------------------------|---------------|
| XAUUSD                 | Загрузить     |
|                        | Переименовать |
|                        | Удалить       |
|                        | Экспорт       |
|                        | Импорт        |
|                        |               |
|                        |               |
| Имя схемы EURUSD       | Сохранить     |
| Закрыть                |               |

В данном окне отображается список текущих сохраненных шаблонов. Шаблоны хранятся на сервере, поэтому схемы останутся доступными даже при входе с чужого компьютера или из другого места расположения.

<u>Примечание для пользователей приложений</u>. Пользователь вебсайта идентифицируется при помощи "cookie" (файла, которым управляет браузер, с целью сохранения информации об определенном вебсайте), поэтому схему можно будет сохранять только при использовании одного и того же компьютера.

### 1. Сохранить шаблон

В поле Имя схемы введите имя, под которым сохранится шаблон текущего графика.

Опции: щелкните по кнопке « ... » для выбора опций сохранения.

| Имя схемы В | EURUSD             | Сохранить | ] |
|-------------|--------------------|-----------|---|
| Тип схемы   | 🔽 Bce              |           |   |
|             | 🗸 Отображение      |           |   |
|             | √ Интервал/История |           |   |
|             | ✓ Наложения        |           |   |
|             | √ Индикаторы       |           |   |
|             | √ Аннотации        |           |   |
|             | Закрыть            |           |   |

По умолчанию сохраняется **Все** (рекомендуется), но также возможно сохранение только слоев и индикаторов, а также возможно снять выделения напротив остальных опций. Если выбраны Отображение и Интервал/История, то посредством шаблона сохранятся настройки отображения графика, интервала и истории со всеми значениями, которые будут восстановлены при загрузке.

Щелкните по кнопке Сохранить. Этим действием вы сохраните шаблон и закроете окно Управление шаблонами.

### 2. Загрузить шаблон.

- Щелкните по шаблону, который вы хотите загрузить.
- Щелкните по кнопке Загрузить. Этим действием вы загрузите шаблон на текущий график и закроете окно Управление шаблонами.

### 3. Переименовать шаблон.

- Щелкните по шаблону, который вы хотите переименовать.
- Щелкните по кнопке Переименовать.
- Появится окно выбора нового имени:

| Input | ×                                         |
|-------|-------------------------------------------|
| ?     | Выбрать новое имя:<br>XAUUSD<br>OK Cancel |

- Введите новое имя шаблона.
- Щелкните по кнопке OK.

### 4. Удалить шаблон.

- Щелкните по шаблону, который вы хотите удалить.
- Щелкните по кнопке Удалить.

### 5. Экспортировать шаблон в файл

- Щелкните по шаблону, который вы хотите экспортировать.
- Щелкните по кнопке Экспорт.
- В стандартном окне "Сохранить файл" выберите место для сохранения и имя. По умолчанию в качестве имени предлагается название текущей валютной пары.

### 6. Импортировать шаблон из файла

- Щелкните по кнопке Импорт.
- В стандартном окне "**Открыть файл**" выберите файл для импортирования.
- Импортированный шаблон будет отображаться в списке под тем же именем, что и файл. Если такое имя уже существует, к нему будут добавляться цифры для обеспечения уникальности каждого имени файла.

Headquarters Swissquote Bank Ltd Chemin de la Crétaux 33

CH - 1196 Gland T +41 22 999 94 11 F +41 22 999 94 12

#### Zurich Office Swissquote Bank AG

Schützengasse 22/24 CH - 8001 Zurich TEL. 0848 25 88 88 FAX. +41 44 825 88 89

### **Bern Office**

### Swissquote Bank AG

Schauplatzgasse 9 3011 Berne TEL. 0848 25 88 88 FAX. +41 44 825 88 89

### **Dubai Office**

### Swissquote Bank Ltd (DMCC Branch)

Jumeirah Lakes Towers, Almas Tower Level 33, Office 33J P.O.Box 121364, Sheikh Zayed Road Dubai, UAE TEL. +971 4 450 1700 FAX. +971 4 450 170

### Swissquote Europe Ltd

Tower Business Centre Tower Road, Swatar BKR 4013 Malta TEL. +356 2546 6720 FAX. +356 2546 6103

**Customer Care Center** TEL. 0848 25 87 88 From abroad : TEL. +41 44 825 87 88

www.swissquote.ch / www.swissquote.com/fx

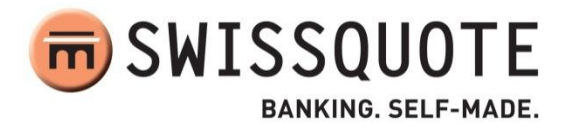